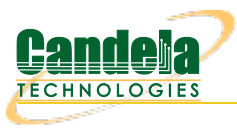

## Bridged Mode (Non-routed) WanLink

**Goal**: Allow LANforge-ICE to sit transparently on a network segment by using a Bridged Mode WanLink to simulate a WAN.

In this test scenario, a LANforge-ICE WanLink is created in Bridged Mode to simulate a WAN consisting of a DS1 speed (1.544Mbps) link with 20ms of delay in one direction and 30ms of delay in the other direction.

- 1. Setup the LANforge Ports so that they have 0.0.0.0 IP addresses. (Bridged Mode WanLinks use ports that have no IP address because the ports are transparent to the traffic flowing through them.)
  - A. A: Go to the Port Manager to see what ports are available. In this example, we will use eth1 and eth2. eth0 is the management port and cannot be used for WanLinks.

| •                                                                          | LANforge M                                                                              | anager Ve      | rsion(5.3.6)            | )                      |            |                           |                     | $\odot$ $\otimes$ $\times$ |  |
|----------------------------------------------------------------------------|-----------------------------------------------------------------------------------------|----------------|-------------------------|------------------------|------------|---------------------------|---------------------|----------------------------|--|
| <u>Control</u> <u>Reporting</u> <u>Tear-Off</u> <u>Info</u> <u>Plugins</u> |                                                                                         |                |                         |                        |            |                           |                     |                            |  |
|                                                                            |                                                                                         | Stop           | All                     | Restart N              | lanager    |                           | Refresh             | HELP                       |  |
| Layer-4 Generic Test Mgr Test Grou                                         | p Resource Mgr                                                                          | Event Log      | Alerts P                | ort Mgr                | vAP Statio | ns Message                | es                  |                            |  |
| Status Layer-3 L3 Endps                                                    | Status Layer-3 L3 Endps VoiP/RTP VoiP/RTP Endps Armageddon WanLinks Attenuators File-10 |                |                         |                        |            |                           |                     |                            |  |
| Disp: 192.168.100.239:0 S<br>Rpt Timer: medium (8 s) ▼                     | Sniff Packets<br>Apply                                                                  | 1 Clear        | · Counters<br>w Details | Reset<br>Cr <u>e</u> a | Port te    | Delete<br>Mo <u>d</u> ify | <u>B</u> atch Modif | X                          |  |
|                                                                            |                                                                                         | nterfaces (Por | ts) for all Res         | ources. —              |            |                           |                     |                            |  |
| Port Pha Down IP SEC                                                       | Alias Parent<br>Dev                                                                     | RX Bytes       | RX 🛵ts                  | Pps RX                 | bps RX     | TX Bytes                  | TX Pkts             | Pps TX                     |  |
| 1.1.0 🔲 192.168.100.106 0                                                  | eth0                                                                                    | 1,695,061      | 14, Total               | number o               | f packets  | received by th            | is Interface        | . 1                        |  |
| 1.1.1 0.0.0.0 0                                                            | ethl                                                                                    | 0              | 0                       | 0                      | 0          | 1,208                     | 16                  | 0                          |  |
| 1.1.2 0.0.0.0 0                                                            | eth2                                                                                    | 0              | 0                       | 0                      | 0          | 1,208                     | 16                  | 0                          |  |
|                                                                            |                                                                                         |                |                         |                        |            |                           |                     |                            |  |
| Logged in to: 192.168.100.106:4002 as: A                                   | dmin                                                                                    |                |                         |                        |            |                           |                     |                            |  |

For more information see LANforge-GUI User Guide: Ports (Interfaces)

- 2. Create a WanLink.
  - A. Go to the **WanLinks** tab

| LANforge Manager Version(5.3.6)                                                                                                    |
|----------------------------------------------------------------------------------------------------|
| Control Reporting Tear-Off Info Plugins                                                                                                    |
| Stop All Restart Manager Refresh HELP                                                                                                    |
| Layer-4 Generic Test Mgr Test Group Resource Mgr Event Log Alerts Port Mgr VAP Stations Messages                                                                                                    |
| Rpt Timer:     fast     (1 s)     Go     Test Manager     all     Select All     Start     Switch     Stop     Clear       Hide Stopped     Display     Create     Modify     Batch Modify     Delete |
| WanLinks for Selected Test Manager                                                                                                    |
| Name EID K-M State Endpoints (A ↔ B) Pkt Tx A → B Pkt Tx A ← B Bps Rx B Bps Rx A Rpt Timer                                                                                                    |
| <u>د</u>                                                                                                    |
| All WanLink Endpoints                                                                                                    |
| WPs         Name         Run         Script         Max Rate         Tx Pkts         Tx Rate         Tx Drop %         Dropped         Tx-Failed         Failed-Late         TX Bytes                 |
|                                                                                                    |
| Logged in to: 192.168.100.106:4002 as: Admin                                                                                                    |

B. Create a WanLink

| WL-01 - Create/Modify WanLink |                                        |        |                               |                     |                         |                                               |                                 | $\odot$ |
|-------------------------------|----------------------------------------|--------|-------------------------------|---------------------|-------------------------|-----------------------------------------------|---------------------------------|---------|
| + - All                       |                                        |        | 6                             |                     | Apply                   | OK Display WanL                               | nk & WanPaths                   | Cancel  |
| Name:<br>Presets:             | WanLink Information<br>WL-01<br>CUSTOM |        |                               | •                   | 2                       | WanLink Information Pass-Through Coupled-Mode | ☐ HW Pass-Through ✓ Kernel-Mode | 1       |
| Port:                         | Endpoint A<br>1 (eth1)                 | -      | Endpoint B<br>2 (eth2)        | •                   | Resource:<br>Rpt Timer: | 1 (lf0350-10ac)<br>fast (l s)                 |                                 |         |
| Transfer Rate:<br>Delay:      | T1 (1.544 Mbps)<br>small (20 ms)       | •      | T1 (1.544 Mbps)<br>30 (30 ms) | <ul><li>▼</li></ul> | Reorder-Freg:           | Endpoint A<br>zero (0%)                       | Endpoint B<br>zero (0%)         | •       |
| Drop-Freq:<br>Jitter:         | zero (0%)<br>zero (0 us)               | -<br>- | zero (0%)<br>zero (0 us)      | •<br>•              | Dup-Freq:               | zero (0%)                                     | zero (0%)                       | -       |
| Jitter-Freq:                  | zero (0%)                              | •      | zero (0%)                     | •                   | Reorder Amt:            | min 1 max 20                                  | min 1 max 20                    |         |
|                               |                                        |        |                               |                     |                         | Script                                        | Script                          |         |

- A. To simulate a WAN, enter a specific amount of delay or other impairment
- B. For this example, enter 20ms of delay for Entry Point A and 30ms of delay for Entry Point B
- C. Be sure to set the correct ports and transfer rate for each Entry Point
- D. Click  $\mathbf{OK}$  when done
- C. Verify the WanLink was created

| LANforge Manager Version(5.3.6)                                                                          | $\odot$ $\otimes$ $\otimes$ |  |  |  |  |  |  |  |
|----------------------------------------------------------------------------------------------------|-----------------------------|--|--|--|--|--|--|--|
| Control Reporting Tear-Off Info Plugins                                                                  |                             |  |  |  |  |  |  |  |
| Stop All 😡 Start Manager                                                                                 | Refresh HELP                |  |  |  |  |  |  |  |
| Layer-4 Generic Test Mgr Test Group Resource Mgr Event Log Alerts Port Mgr VAP Stations Messages         |                             |  |  |  |  |  |  |  |
| Status Layer-3 L3 Endps VolP/RTP VolP/RTP Endps Armageddon WanLinks Atte                                 | enuators File-IO            |  |  |  |  |  |  |  |
| Rpt Timer: fast (1 s) 🔻 Go Test Manager all 💌 Select All Start Switch Stop Clear                         |                             |  |  |  |  |  |  |  |
| Hide Stopped Display Create Modify Batch Modify                                                          | odify Delete                |  |  |  |  |  |  |  |
| WanLinks for Selected Test Manager                                                                       |                             |  |  |  |  |  |  |  |
| Name EID K-M State Endpoints (A ↔ B) Pkt Tx A → B Pkt Tx A ← B Bps Rx B B                                | ps Rx A Rpt Timer           |  |  |  |  |  |  |  |
| WL-01         6.2         ✓         Stopped         WL-01-A <=> WL         0         0         1,544,000 | 1,544,000 1,000             |  |  |  |  |  |  |  |
|                                                                                                    |                             |  |  |  |  |  |  |  |
|                                                                                                    |                             |  |  |  |  |  |  |  |
| All WanLink Endpoints                                                                                    |                             |  |  |  |  |  |  |  |
| WPs Name Run Script Max Rate Tx Pkts Rx Pkts Tx Rate Tx Drop % Dropped Tx-Failed                         | Failed-Late TX Bytes        |  |  |  |  |  |  |  |
| + WL-01-A None 1,544,000 0 0 0 0 0 0 0                                                                   | 0 0                         |  |  |  |  |  |  |  |
| + WL-01-B   None 1,344,000 0 0 0 0 0 0 0                                                                 | 0                           |  |  |  |  |  |  |  |
|                                                                                                    |                             |  |  |  |  |  |  |  |
|                                                                                                    |                             |  |  |  |  |  |  |  |
|                                                                                                    |                             |  |  |  |  |  |  |  |
|                                                                                                    |                             |  |  |  |  |  |  |  |
|                                                                                                    |                             |  |  |  |  |  |  |  |
| Logged in to: 192.168.100.106:4002 as: Admin                                                             |                             |  |  |  |  |  |  |  |

D. Go to the Status tab and click Netsmith to view the graphical representation of the WanLink

|                                                                               | LANforge Man                                       | ager Versio      | n(5.4.3)   |              |               |             |           |       |
|-------------------------------------------------------------------------------|----------------------------------------------------|------------------|------------|--------------|---------------|-------------|-----------|-------|
| <u>C</u> ontrol <u>R</u> eporting Wind <u>o</u> ws <u>I</u> nfo <u>T</u> ests | 6                                                  |                  |            |              |               |             |           |       |
|                                                                               | Chamber <u>V</u> iew                               | <u>S</u> top All | Re         | start Manage | r             | <u>R</u> ef | resh      | HELP  |
| Status Port Mgr Layer-3 L3 Endps                                              | s Layer 4-7 WanLinks                               | Resource Mgr     | Alerts     | Messages     | Warnings      | Wifi-Mes    | sages     | +     |
| License Info                                                                  | Current Users                                      |                  |            | Saved        | Test Configur | ations      |           |       |
| Licenses expire in: 656 days.                                                 | * Admin from:127.0.0.1<br>gnuserver from:127.0.0.1 | Con              | figuration | FACTO        | RY_DFLT       | -           | Loa       | ad    |
| Support expires in: 656 days.                                                 |                                                    |                  | ownload    | DB           | Show Progres  | S           | Dele      | ete   |
| Status Vie <u>w</u> : Ports by Resource 💌                                     |                                                    | Nan              | ne:        |              |               |             | Sai       | /e    |
| Realm 0                                                                       | Mani                                               | ager/Resource 1  |            |              |               |             |           |       |
| ogged in to: localhost:4002 as: Admin                                         |                                                    |                  |            |              |               | 2           | stations: | 21010 |

E. This is the general form of a Bridged Mode WanLink in Netsmith. It consists of two 0.0.0.0 IP addressed ports with a vertical bar between them.

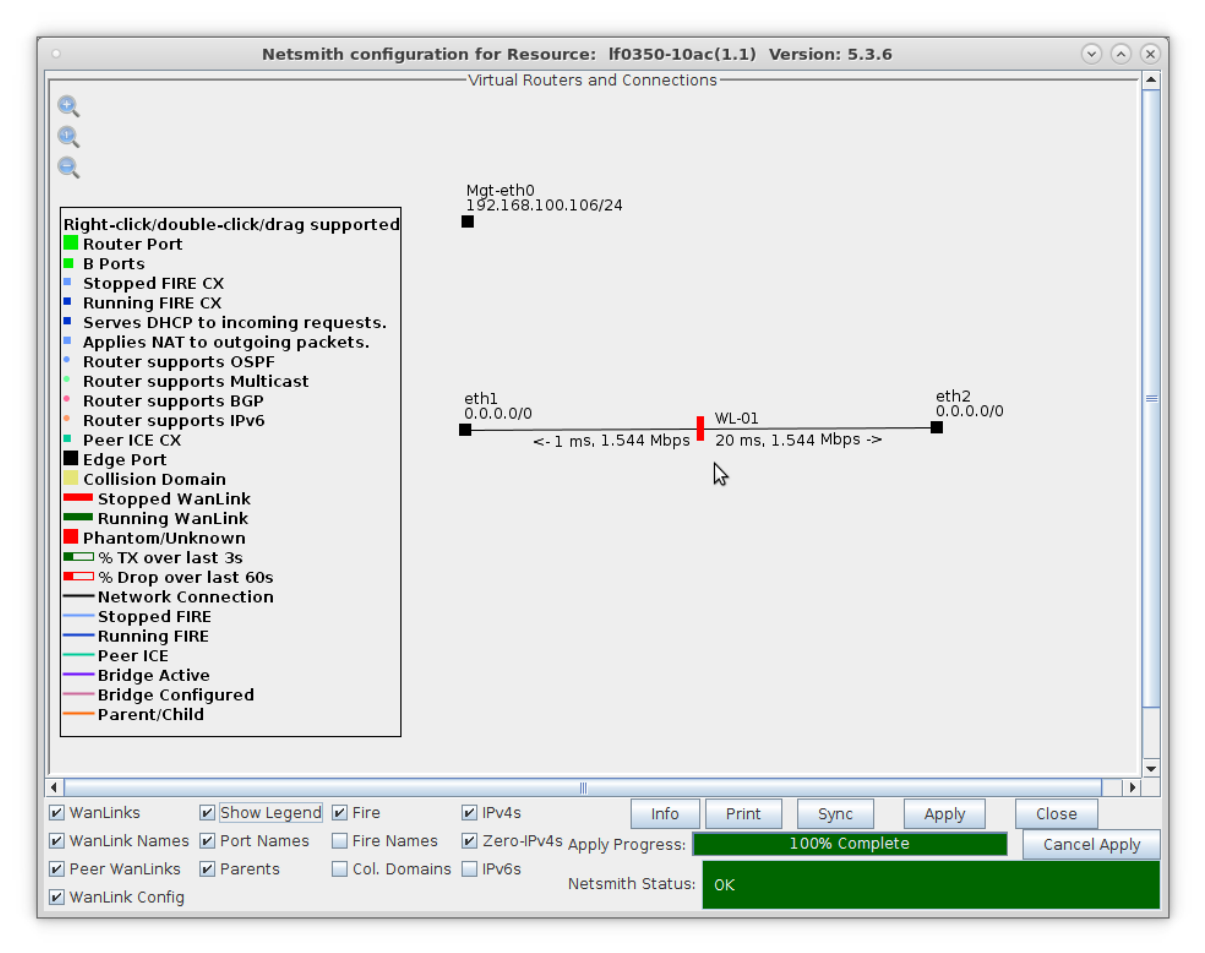

For more information see LANforge-GUI User Guide: WanLinks (ICE)

3. Run traffic and verify results.

A. Right-click on the WanLink and select **Toggle WanLink** to allow traffic to flow from a transmitting device to a receiving device

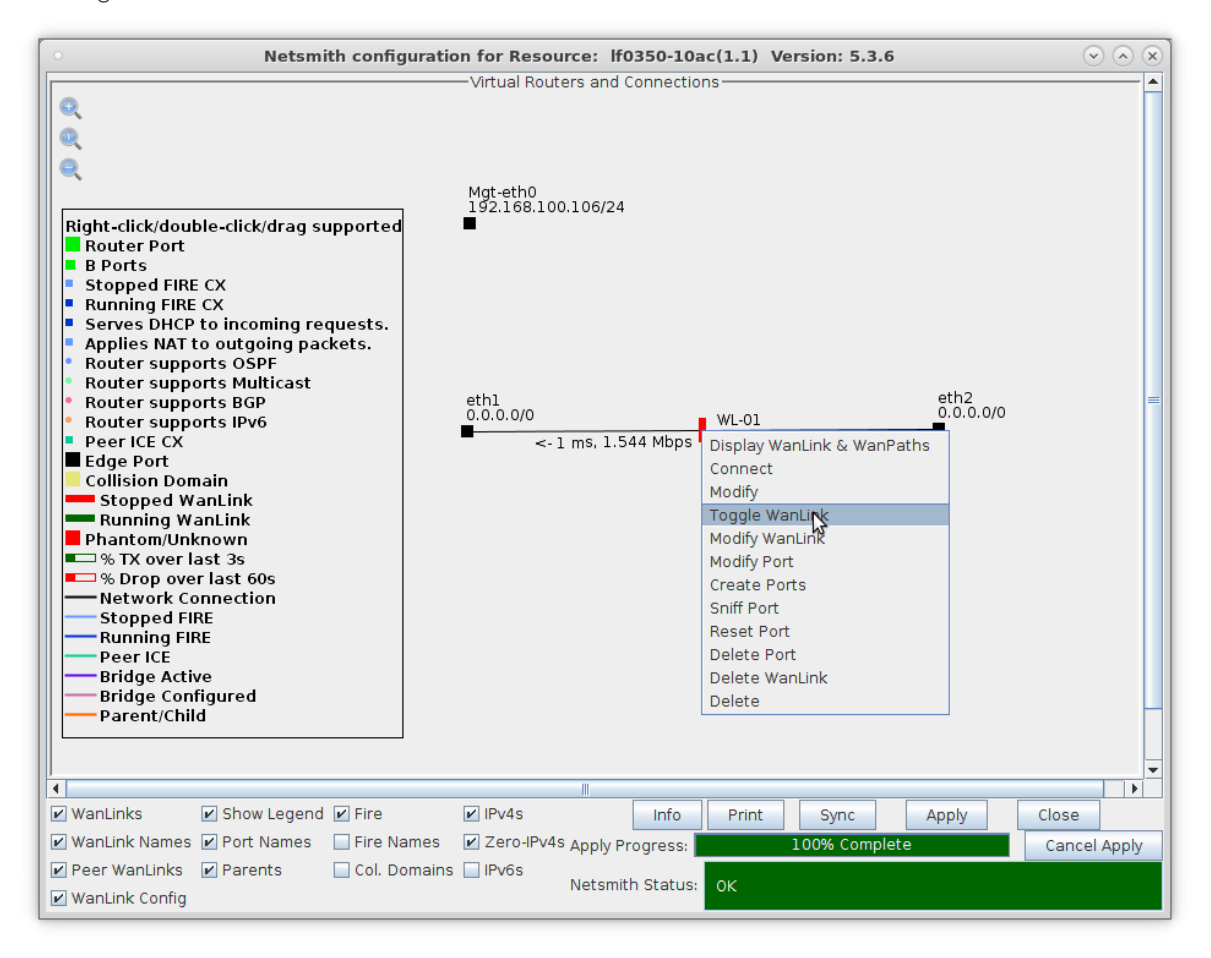

B. The transmitting/receiving devices can be just about anything that generates and receives traffic such as a web server and client or a pair of LANforge-FIRE ports.

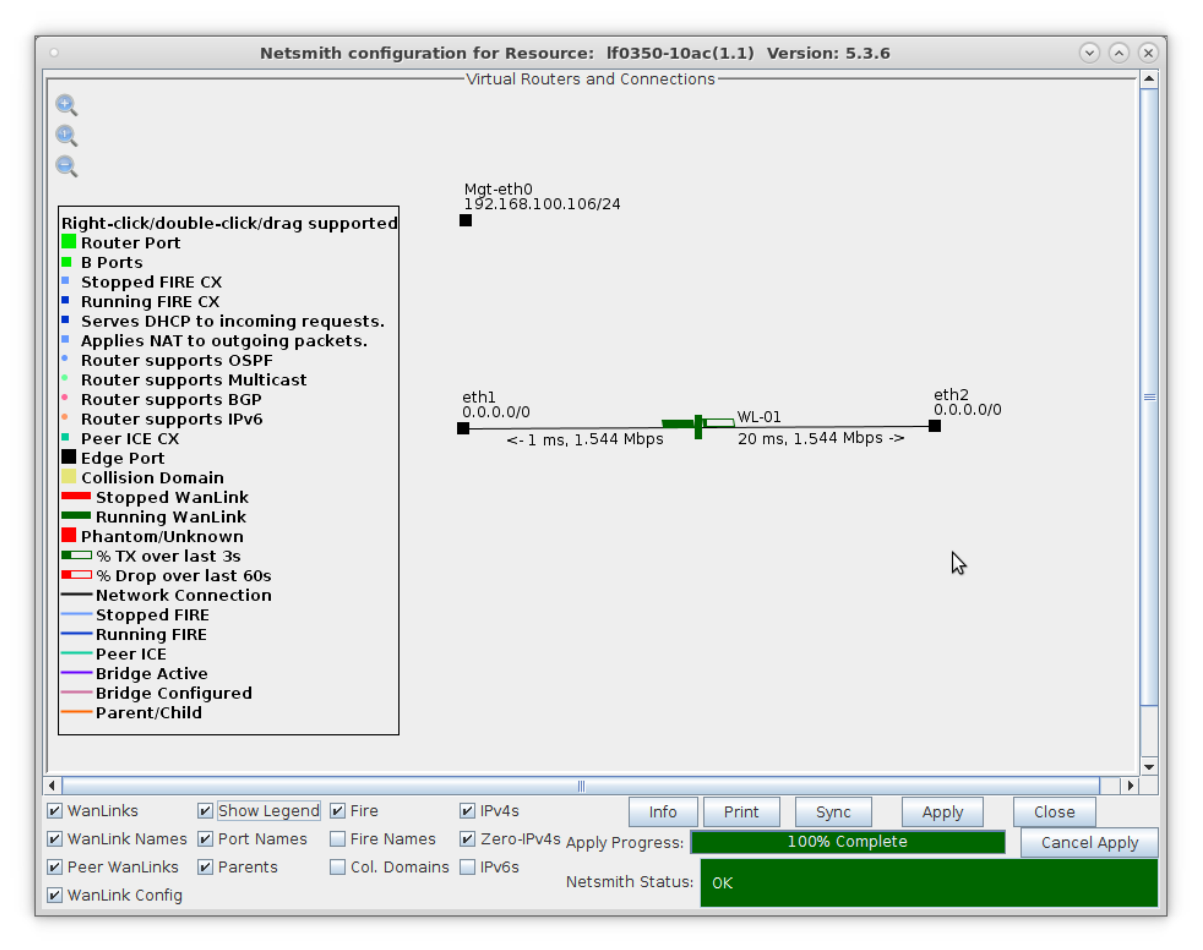

- A. Right-click the WanLink and select **Display WanLink**
- C. View the WanLink display

| WanLink Display: WL-01 Manager: 192.168.100.106 |                                            |        |                                                         |                |  |  |
|-------------------------------------------------|--------------------------------------------|--------|---------------------------------------------------------|----------------|--|--|
|                                                 | Endpoint: WL-01-A (1.1.1.1)                |        | Endpoint: WL-01-B (1.1.2.2)                             |                |  |  |
| ов                                              | 30-sec Averages                            |        | 30-sec Averages                                         | в              |  |  |
|                                                 | WAN Speed: 1.544 Mbps TX Rate: 207.778 Kbp | s      | WAN Speed: 1.544 Mbps TX Rate: 1.558 Mbps               |                |  |  |
|                                                 | RX Rate: 207.778 KDps TX Pkts: 250857      |        | RX Rate: 1.558 Mbps IX PKts: 33024                      |                |  |  |
|                                                 | Reordered: 0 TX Failed: 0                  |        | Reordered: 0 TX Failed: 0                               |                |  |  |
|                                                 | 4.295 Obps                                 | _      | 4.295 Obps                                              |                |  |  |
|                                                 | 16.777 Mbps -                              |        | - 16.777 Mbps                                           |                |  |  |
|                                                 | 65.536 Kbps -                              |        | — 65.536 Кbps                                           |                |  |  |
|                                                 | 256 bps -                                  |        | – 256 bps                                               |                |  |  |
|                                                 | 0 bps                                      | _      | 0 bps                                                   |                |  |  |
|                                                 | 1.544 Mbps                                 | _      | 1.544 Mbps                                              |                |  |  |
|                                                 | 1.158 Mbps -                               |        | — 1.158 Mbps                                            |                |  |  |
|                                                 | 772 Кыра —                                 |        | — 772 Кырз                                              |                |  |  |
|                                                 | 386 Кыря —                                 |        | — 386 Кърз                                              |                |  |  |
| 79 KB<br>Backlog                                | 0 bps<br>By Throughput (Recorded)          |        | 0 bps 75                                                | 5 KB<br>acklog |  |  |
|                                                 | NX mioughput [Necolded]                    |        |                                                         |                |  |  |
|                                                 | WanPaths for                               | WanLin | k Endpoint: WL-01-A                                     |                |  |  |
| Name                                            | Ix Rate Disabled ! !F Filter Pat           | tern   | IX PKts   RX PKts   IX Bytes   RX Bytes   Dropped   Dup | Pkts 00        |  |  |
|                                                 |                                            |        |                                                         |                |  |  |
|                                                 |                                            |        | 2                                                       |                |  |  |
|                                                 |                                            | Wanlin | k Endpoint: WI-01-B                                     |                |  |  |
| Name                                            | Tx Rate Disabled ! !F Filter Pat           | tern   | Tx Pkts Rx Pkts TX Bytes RX Bytes Dropped Dup           | Pkts OC        |  |  |
|                                                 |                                            |        |                                                         | /              |  |  |
|                                                 |                                            |        |                                                         |                |  |  |
|                                                 |                                            |        |                                                         |                |  |  |
|                                                 |                                            |        |                                                         | Þ              |  |  |
| Display                                         | y Selected Paths Pause Display Print       | M      | odify Stop Refresh Clear                                | Close          |  |  |

For more information see Refer to the LANforge FIRE Cookbook to run traffic.

4. View the **WanLinks** tab

| ○ LANforge Manager Version(5.3.6) (♥ (♠) (𝔅)                                                                                                    |
|----------------------------------------------------------------------------------------------------|
| Control Reporting Tear-Off Info Plugins                                                                                                    |
| Stop All Restart Manager Refresh HELP                                                                                                    |
| Layer-4 Generic Test Mgr Test Group Resource Mgr Event Log Alerts Port Mgr VAP Stations Messages                                                                   |
| Status Layer-3 L3 Endps VolP/RTP VolP/RTP Endps Armageddon WanLinks Attenuators File-IO                                                                            |
| Rpt Timer: fast (1 s) V Go Test Manager all V Select All Start Switch Stop Clear                                                                                   |
| Hide Stopped Display Create Modify Batch Modify Delete                                                                                                    |
| WanLinks for Selected Test Manager                                                                                                    |
| Name         EID         K-M         State         Endpoints (A ↔ B)         Pkt Tx A → B         Pkt Tx A ↔ B         Bps Rx B         Bps Rx A         Rpt Timer |
| WL-01         6.2         ☑         Run         WL-01-A <=> WL         63,510         479,506         1,544,000         1,544,000         1,000                    |
|                                                                                                    |
| 8                                                                                                    |
|                                                                                                    |
|                                                                                                    |
|                                                                                                    |
|                                                                                                    |
| All WanLink Endpoints                                                                                                    |
| WPs Name Run Script Max Rate Tx Pitts Rx Pitts Tx Rate Tx Drop % Dropped Tx-Failed Failed-Late TX Bytes RX Bytes                                                   |
| + WL01-X V None 1,544,000 479,500 05,510 1,345,125 0 0 0 042,185,610 3,566,544<br>+ WL01-B V None 1,544,000 63,510 479,512 06,004 0 0 0 0 5,588,01642,184,344      |
|                                                                                                    |
|                                                                                                    |
|                                                                                                    |
|                                                                                                    |
|                                                                                                    |
|                                                                                                    |
|                                                                                                    |
|                                                                                                    |
|                                                                                                    |
|                                                                                                    |
|                                                                                                    |

- A. Selecting a WanLink automatically selects the WanLink Endpoints on the bottom panel
- B. Scroll to the right on the bottom panel to note the Serialization Delay (delay injected by LANforge to account for packet size and transfer rate). Also, the WanLink must have a high enough transfer rate to pass all the traffic. In other words, if a layer-3 connection is sending 100Mbps of traffic, the WanLink must allow at least 100Mbps transfer rate
- C. In this case, SD = (1514 bytes \* 8 bits/byte) / 1.544Mbps = 7.8ms
- D. The total delay as experienced by the transmitting/receiving device is the sum of the WanLink configured delay and the serialization delay which in this case would be about 28ms in one direction and 38ms in the other.

For more information see LANforge FAQ: Serialization Delay Candela Technologies, Inc., 2417 Main Street, Suite 201, Ferndale, WA 98248, USA www.candelatech.com | sales@candelatech.com | +1.360.380.1618